### A. Steps for monthly pass renewal via online payment

1. Log in the "UM Monthly Parking Pass Application System" (<u>https://isw.um.edu.mo/parkmpapp/</u>) → Go the "Application" page → Select the tab "Pass Renewal" → Select the renewal period of the related monthly pass, then press "PAY NOW".

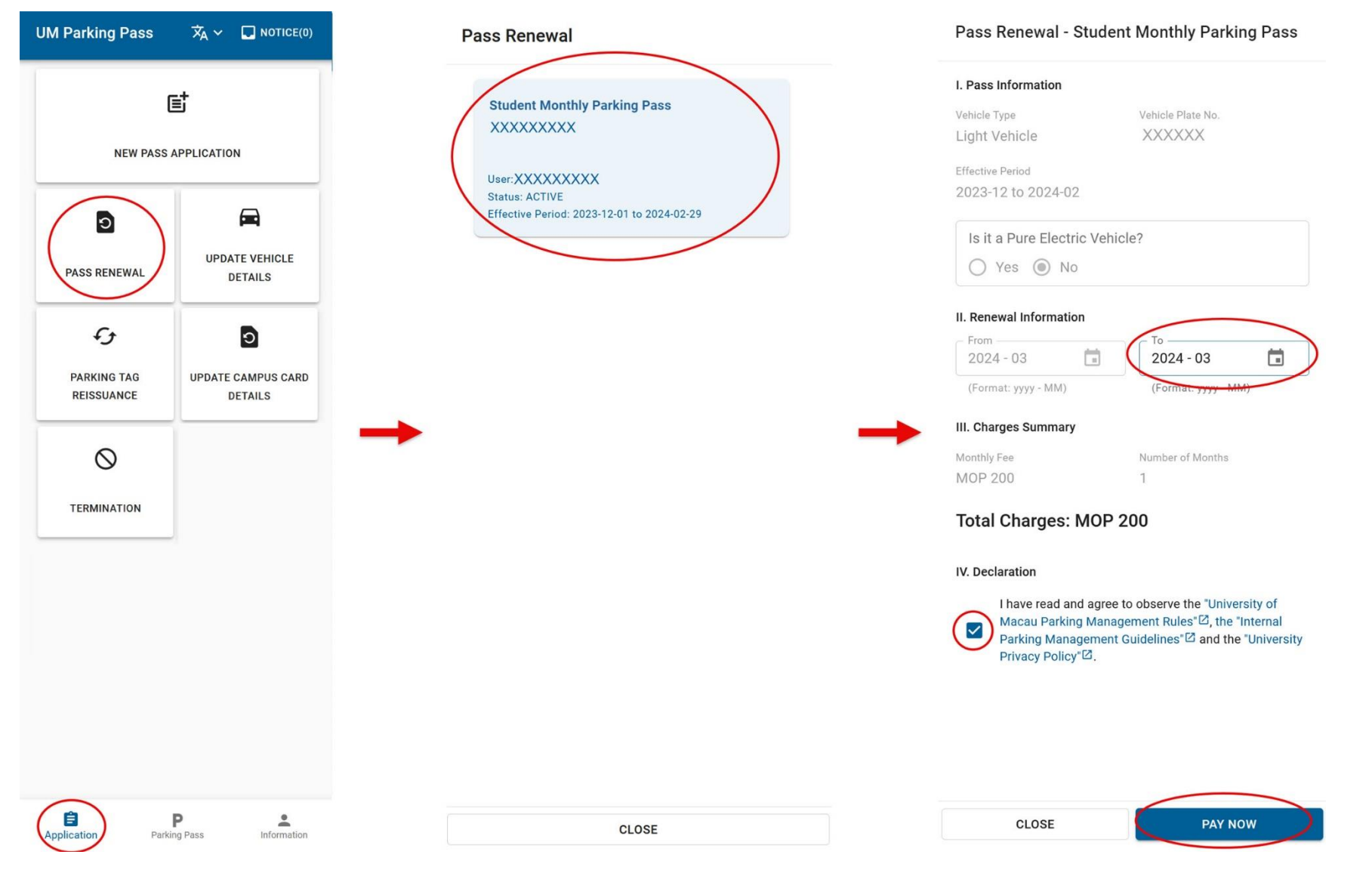

2. The system will then be redirected to the online payment platform  $\rightarrow$  After verifing the payment details, press "SUBMIT" and go to the payment page (GovPay)  $\rightarrow$  Select the payment tool.

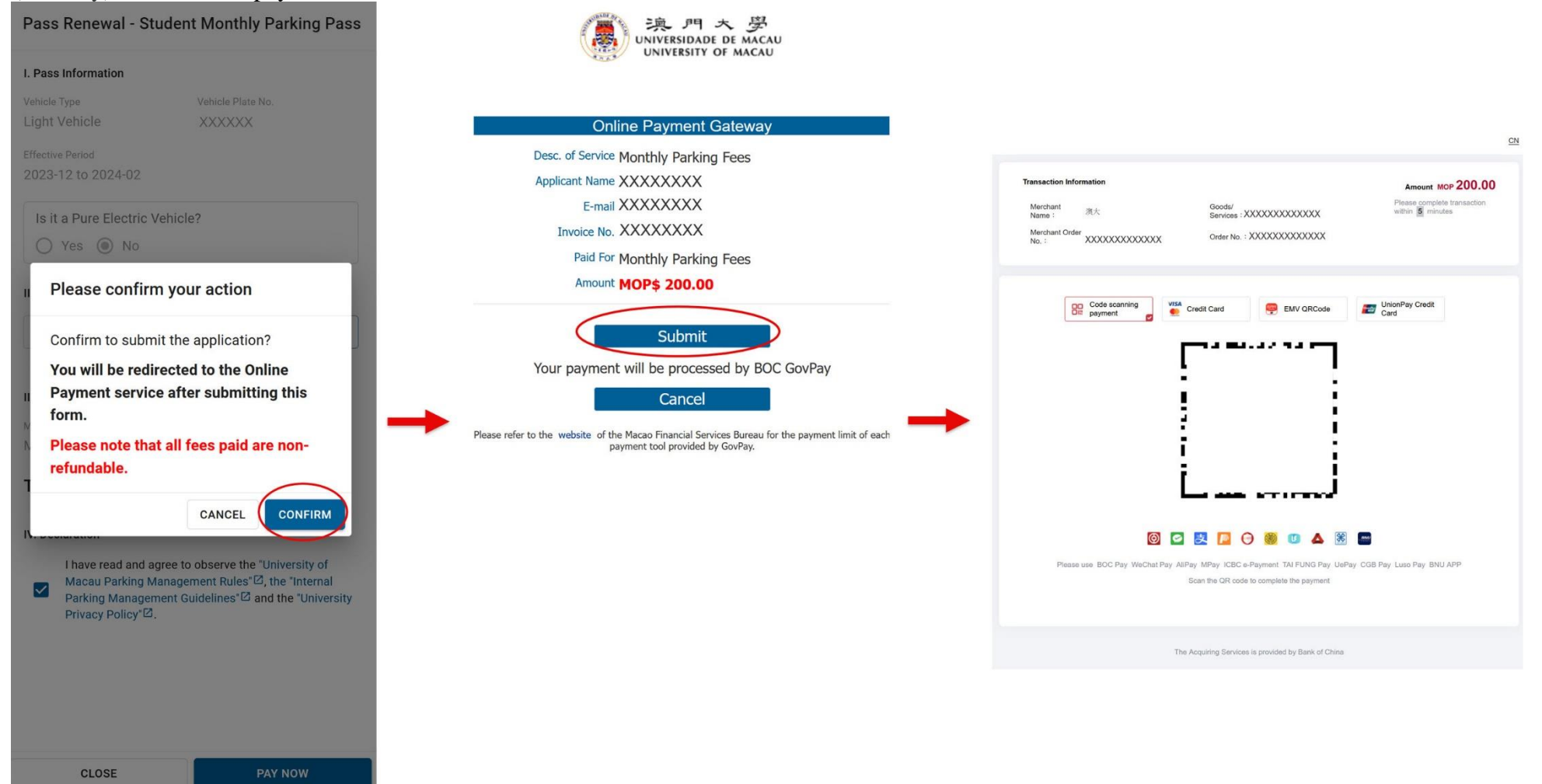

3. When the transaction is completed successfully, "Payment Successful" message will be displayed  $\rightarrow$  User may press "Print" to print the receipt, or press "Return" to go back to the page of "Parking Pass" for checking the new expiry date of the monthly pass.

|                                                     |                               | 澳門大學                                                                                                    |                                                                         |
|-----------------------------------------------------|-------------------------------|----------------------------------------------------------------------------------------------------|-------------------------------------------------------------------------|
|                                                     |                               | UNIVERSITY OF MACAU                                                                                                    | Student Monthly Parking Pass                                            |
|                                                     | CN                            | Receipt / 收據<br>Billing Information / 付款資訊                                                                                     | User: XXXXXXXXX<br>Status: ACTIVE                                       |
| Vou have completed your payment!                    | Amount MOP 200.00             | Applicant Name / 申請者姓名 XXXXXXXXXX<br>E-mail / 電請 XXXXXXXXXXX<br>E-mail / 電師 XXXXXXXXXXX<br>Transaction Date / 交易日期 XXXXXXXXXXX | Effective Period: 2023-12-01 to 2024-03-31<br>Check the new expiry date |
|                                                     |                               | Payment Detail / 詳細資訊                                                                                                    |                                                                         |
| Merchant Name:                                      | Goods/Services : XXXXXXXXXXXX | System Name / 系統名稱 Monthly Parking Fees<br>Invoice No. / 發票編號 XXXXXXXXXX<br>Transaction Amount / 交易金額 MOP\$ 200.00             |                                                                         |
| Payment Method : XXXXXXXXXXX                        | Payment Time : XXXXXXXXXX     | Remarks / 備註                                                                                                    |                                                                         |
| Merchant Order No. : XXXXXXXXXXXX                   | Order No. : XXXXXXXXXXX       | 2024/03/01 - 2024/03/31<br>*Please keep a copy of this receipt for your records / 請保留收據                                        |                                                                         |
| Remark : none                                       |                               | Print                                                                                                    |                                                                         |
|                                                     |                               | Return                                                                                                    |                                                                         |
| Back to Me                                          | rchant                        |                                                                                                    |                                                                         |
| () <u>Return</u> Back to Merchant                   |                               |                                                                                                    |                                                                         |
| The Acquiring Services is provided by Bank of China |                               |                                                                                                    |                                                                         |
|                                                     |                               |                                                                                                    |                                                                         |

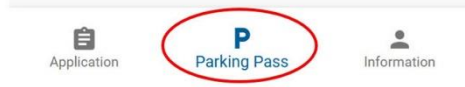

UM Parking Pass

 $\overrightarrow{\mathbf{x}}$   $\nabla$   $\Box$  (0)

4. Moreover, in case user accidentally leaves the payment page during the transaction process, user can log in the "UM Monthly Parking Pass Application System" (<u>https://isw.um.edu.mo/parkmpapp/</u>) again → Go the "Application" Page → Select "Online Payment" → Verify again the previous renewal period selected, then press "Pay Now" → For the subsequent steps, please refer to steps 2-3 in the prevoius pages.

*Remarks: If the payment is not settled within 30 minutes after submitting the renewal form, the application will then be cancelled automatically. User needs to resubmit the renewal form by following steps 1-3 in the previous pages.* 

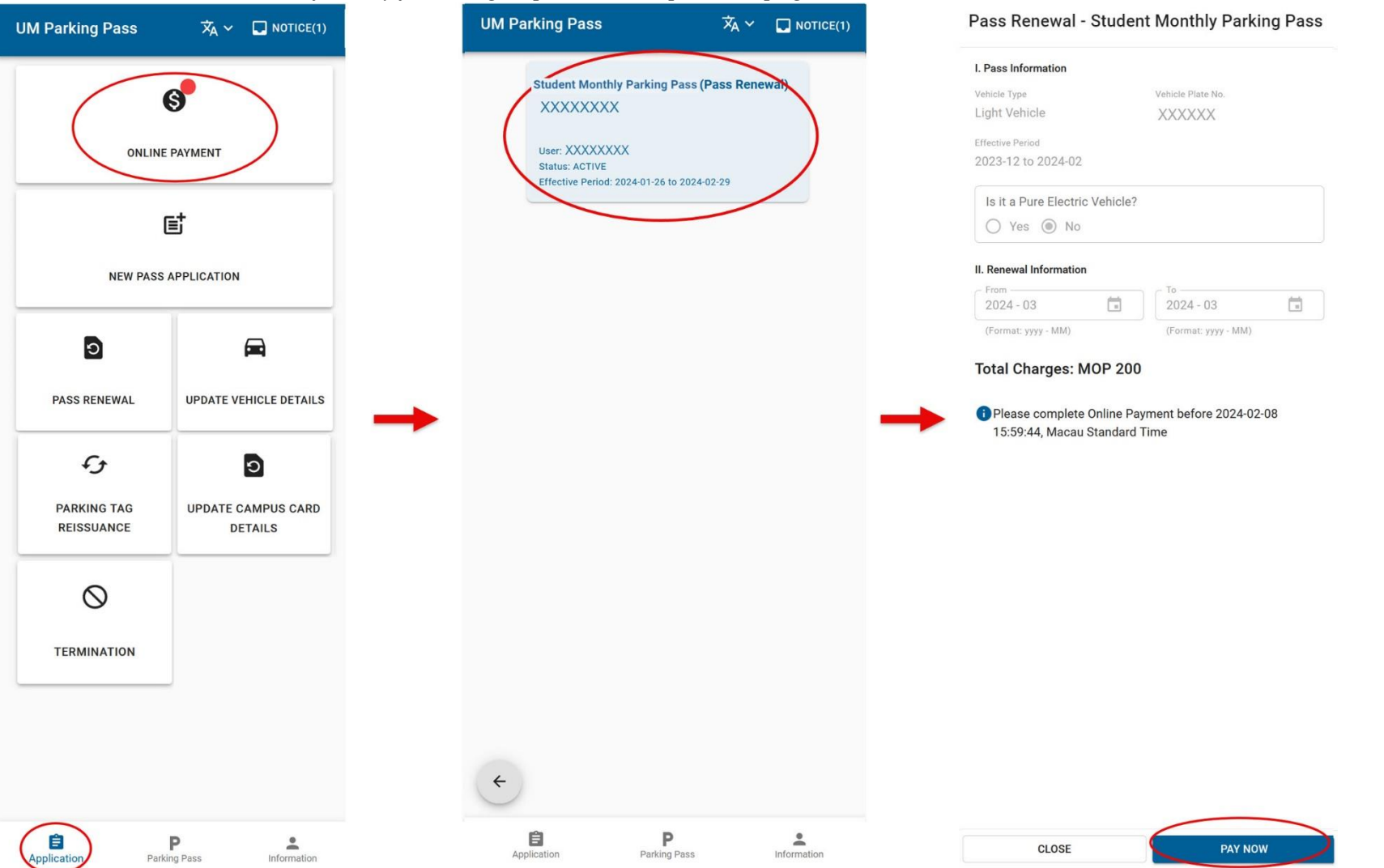

Updated on 4 March 2024

### B. Steps for settling new application monthly fee via online payment

After receiving the approval and notification for settling parking fee, user can log in the "UM Monthly Parking Pass Application System" (<u>https://isw.um.edu.mo/parkmpapp/</u>)  $\rightarrow$  Go the "Application" Page  $\rightarrow$  Select "Online Payment"  $\rightarrow$  Verify the previous application period selected and the amount, then press "Pay Now"  $\rightarrow$  For the subsequent steps, please refer to steps 2-3 of monthly pass renewal via online payment.

<u>Remarks</u> : If user would like to change the application period after the form has been approved, please send an email to SFS (sfs.parkingpermit@um.edu.mo)

for making the change. **UM Parking Pass UM Parking Pass** x ∽ 🔲 NOTICE(1) New Pass Application - Student Monthly Parking Pass Vehicle Type - Vehicle Plate No. Student Monthly Parking Pass(New Pass Light Vehicle -XXXXXX 6 Application) (Format: MA1234) XXXXXXXX Is it a Pure Electric Vehicle? ONLINE PAYMENT User: XXXXXXXX Yes O No Status: ACTIVE Vehicle Mod XXXXXX E XXXXXX NEW PASS APPLICATION DOWNLOAD VEHICLE REGISTRATION DOCUMENT (FRONT)
(sample.jpg, 0.03MB) 0 DOWNLOAD VEHICLE REGISTRATION DOCUMENT (BACK) (sample.jpg, 0.03MB) PASS RENEWAL UPDATE VEHICLE DETAILS DOWNLOAD VEHICLE PROPERTY REGISTRATION DOCUMENT (sample.jpg, 0.03MB) ft 0 Vehicle Ownership Self-owned PARKING TAG UPDATE CAMPUS CARD REISSUANCE DETAILS IV. Payment Method and Effective Period - The maximum validity of a Staff Monthly Parking Pass shall be 12 months Payment Method  $\bigcirc$ Paid by Cash or e-Payment 2024 - 03 (int) 2024 - 03 TERMINATION (Format: yyyy - MM) (Format: yyyy - MM) Amount: MOP200 in total Total Charges: MOP 200 Please complete Online Payment before 2024-02-20 23:59:59, Macau Standard Time Ê P Ê P --Parking Pass CLOSE PAY NOW Information Parking Pass Information Application